# **Appendix D**

## **UW DigiScope User's Manual**

Willis J. Tompkins and Annie Foong

UW DigiScope is a program that gives the user a range of basic functions typical of a digital oscilloscope. Included are such features as data acquisition and storage, sensitivity adjustment controls, and measurement of waveforms. More important, this program is also a digital signal processing package with a comprehensive set of built-in functions that include the FFT and filter design tools. For filter design, pole-zero plots assist the user in the design process. A set of special advanced functions is also included for QRS detection, signal compression, and waveform generation. Here we concentrate on acquainting you with the general functions of UW DigiScope and its basic commands. Before you can use UW DigiScope, you need to install it on your hard disk drive using the **INSTALL** program. See the directions on the DigiScope floppy disk. Also be sure to read the **README.DOC** file on the disk for additional information about DigiScope that is not included in this book.

#### D.1 GETTING AROUND IN UW DIGISCOPE

To run the program, go to the **DIGSCOPE** directory and type **SCOPE**. Throughout this appendix, the words **SCOPE**, DigiScope, and UW DigiScope are used interchangeably.

#### **D.1.1 Main Display Screen**

Figure D.1 shows the main display screen of **SCOPE**. There is a menu on the left of the screen and a command line window at the bottom. There are two display channels. The one with the dashed box around it is called the active channel, which can be selected with the (A)ctive Ch menu command. Operations generally manipulate the data in the active channel. The screen shows an ECG read from a disk file displayed in the top channel and the results of processing the ECG with a derivative algorithm in the bottom (i.e., active) channel.

Maneuvering in **SCOPE** is accomplished through the use of menus. The **UP** and **DOWN ARROWS** move the selection box up and down a menu list. Hitting the **RETURN** key selects the menu function chosen by the selection box. Alternately, a menu item can be selected by striking the key indicated in parenthesis for each command (e.g., key **F** immediately executes the (**F**)ilters command).

An e(x)it from the current menu to its parent (i.e., the previous menu) can be achieved either by placing the box on the e(x)it item and striking the **RETURN** key, by hitting the x key, or by simply hitting the **ESC** key. In fact the **ESC** key is used throughout **SCOPE** to exit from the current action, and the **RETURN** key is used to execute a selected function.

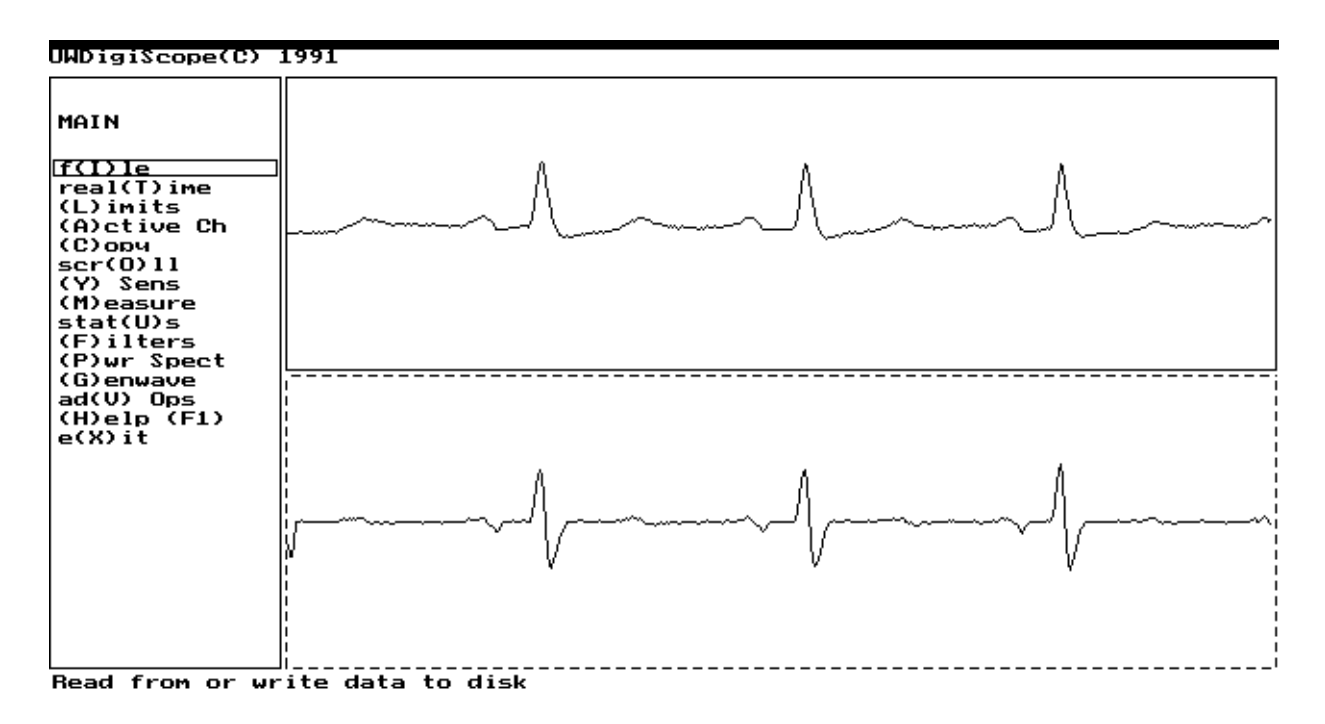

**Figure D.1** UW DigiScope's main display screen. The dashed box indicates the active channel. In this case, the ECG in the top channel was read from a disk file, then a derivative algorithm was applied to processed the ECG and produce the waveform in the bottom (active) channel.

### **D.1.2** Communicating with SCOPE

Sometimes it is necessary for the user to enter data via the keyboard. Such data entry is done in the command line window at the bottom of the screen. Entry of data either ends with a **RETURN**, upon which the data are accepted, or an **ESC** which allows the user to quit data entry and make an escape back to the previous screen. Correction can be done with the **BACKSPACE** key prior to hitting **RETURN**. **SCOPE** also provides information to the user via short text displays in this window.

#### **D.2 OVERVIEW OF FUNCTIONS**

Figure D.2 shows how main menu functions branch to other menus. Command f(I)le permits reading or writing disk data files. Function real (T)ime lets you select the source of sampled data to be either from a disk file or, if the computer has the proper hardware installed, from an external Motorola 68HC11 microcontroller card or an internal Real Time Devices signal conversion card.

Function (L)imits lets you choose whether scope functions operate on the whole file or just the portion of the file that is displayed. The default limits at startup are the 512 data points from the file seen on the display. The maximal file size is 5,120 sampled data points. When you write a file to disk using the f(I)le(W)rite command, you are asked if you want to write only the data on the display (512 points) or the whole file. With the scr(0)ll function, you can scroll through a file using the arrow keys and select which of the file's 512 data points appear on the display. (C)opy performs a copy of one display channel to the other.

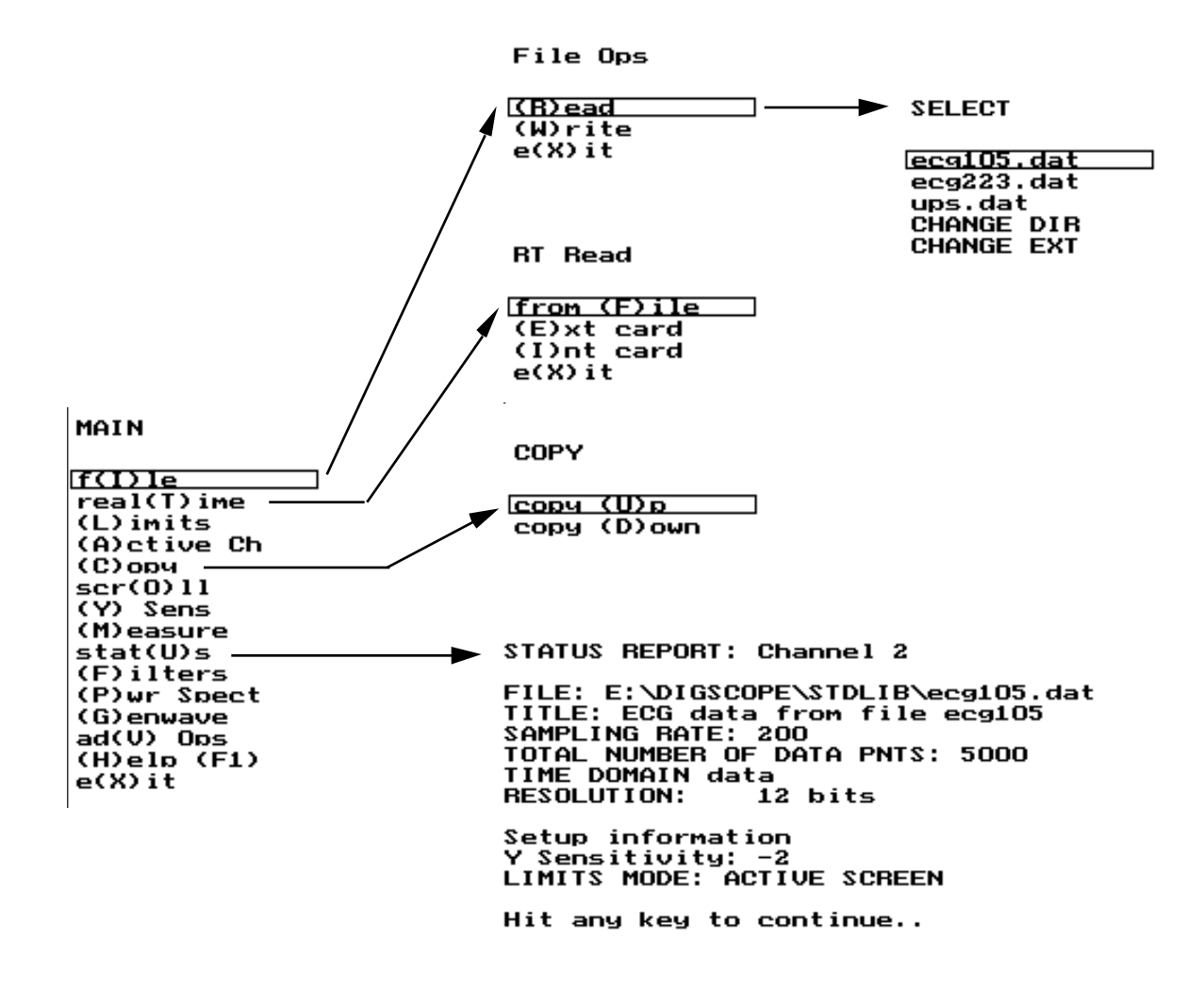

Figure D.2 Branches to submenus from the main menu.

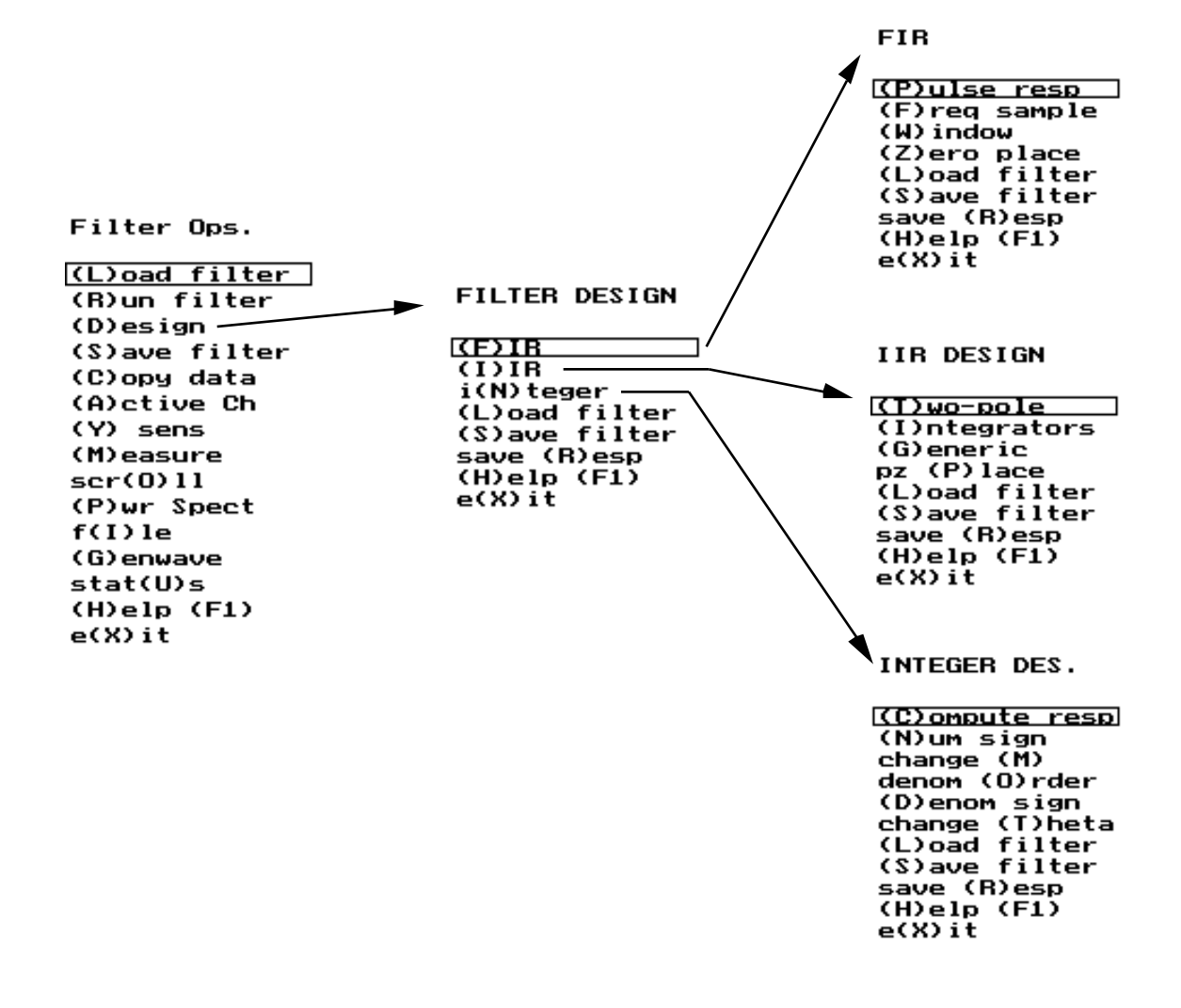

Figure D.3 Filter design menus.

To adjust the amplitude of the active channel, select (Y) **Sens** and increase or decrease the sensitivity of the channel by a factor of two each time you strike the up or down arrow on the keyboard. This function operates like the sensitivity control on an oscilloscope. (M)easure superimposes two cursors on the waveform in the active channel that you can move with the arrow keys. At the bottom of the display, a window shows the time and amplitude values of the cursors.

Command stat(U)s provides a summary screen of information about the characteristics of the current data display. This information is recorded in the header of a data file when it is written to disk.

Function (P)wr spect computes and displays the power spectrum of a signal. A (H)elp function briefly explains each of the commands. Selecting to e(X)it from this main menu returns you to DOS. Choosing e(X)it on any submenu returns you to the previously displayed menu.

Figure D.3 shows menus for performing filter design that branch from the (F)ilters command in the main menu. Any filter designed with these tools can be saved in a disk file and used to process signals. Tools are provided for designing

the three filter classes, FIR, IIR, and integer-coefficient filters. (F)IR and (I)IR each provide four design techniques, and I(N)teger fully supports development of this special class of filter. The most recently designed filter is saved in memory so that selecting (R)un filter executes the filter process on the waveform in the active window. (L)oad filter loads and runs a previously designed filter that was saved on disk.

Figure D.4 shows the filter design window for a two-pole IIR filter. In this case, we first selected bandpass filter from a submenu and specified the radius and angle for placement of the poles. The **SCOPE** program then displayed the pole-zero plot, response to a unit impulse, magnitude and phase responses, and the difference equation for implementing the filter (not shown). By choosing e(x)it or by hitting ESC, we can go back to the previous screen (see Figure D.3) and immediately execute (R)un filter to see the effect of this filter on a signal.

Note that the magnitude response is adjusted to 0 dB, and the gain of the filter is reported. High-gain filters or cascades of several filters (e.g., running the same filter more than once or a sequence of filters on the same signal data) may cause integer overflows of the signal data. These usually appear as discontinuities in the output waveforms and are due to the fact that the internal representation of signal data is 16-bit integers (i.e., values of approximately  $\pm 32,000$ ). Thus, for example, if you have a 12-bit data file (i.e., values of approximately  $\pm 2,000$ ) and you pass these data through a filter or cascade of filters with an overall gain of 40 dB (i.e., an amplitude scaling by a factor of 100), you produce numbers in the range of  $\pm 200.000$ . This will cause an arithmetic overflow of the 16-bit representation and will give an erroneous output waveform. To prevent this problem, run the special all-pass filter called atten40.fil that does 40-dB attenuation before you pass the signal through a high-gain filter. The disadvantage of this operation is that signal bitresolution is sacrificed since the original signal data points will be divided by a factor of 100 by this operation bringing a range of  $\pm 2,000$  to  $\pm 20$  and discarding the least-significant bits.

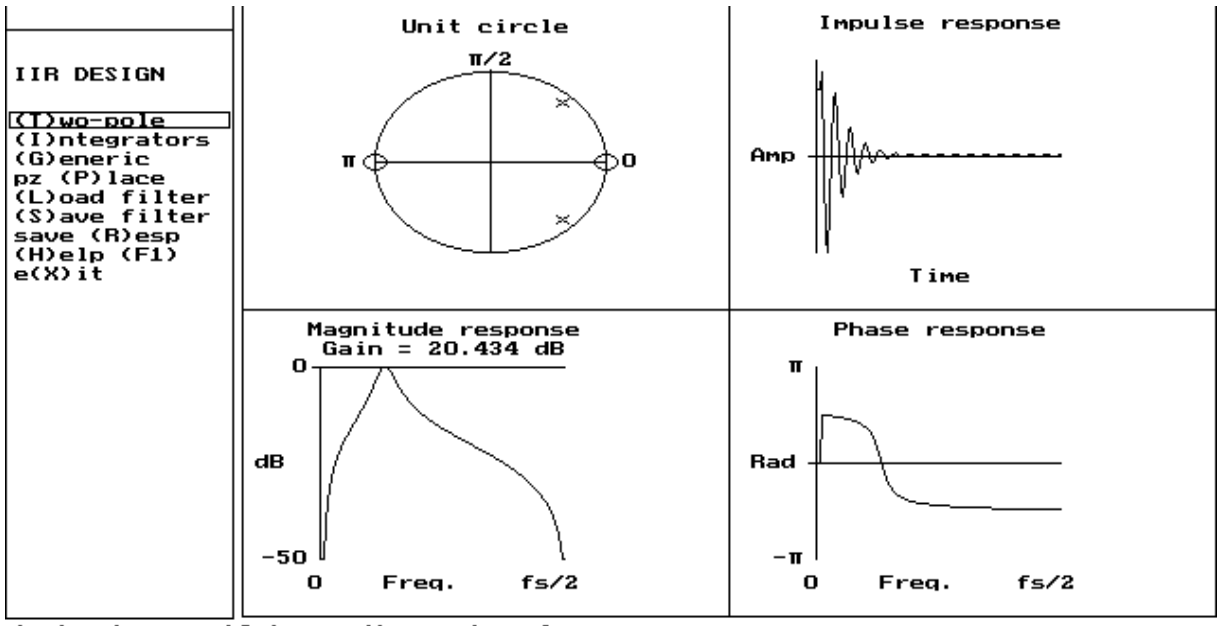

design by specifying radius and angle

Figure D.4 UW DigiScope screen image.

Figure D.5 shows the set of special functions called from the main menu with the advanced options selection ad(v) ops. These advanced features are frequency analysis, crosscorrelation, QRS detection, data compression, and sampling theory.

(F)req anal does power spectral analysis of a waveform segment (called a template) selected by the use of two movable cursors. This utility illustrates the effects of zero-padding and/or windowing of data. A template is selected with the cursors, and zero-padded outside of the cursors. Any dc-bias is removed from the zero-padded result. A window can be applied to the existing template. The window has a value of unity at the center of the template and tapers to zero at the template edges according to the chosen window. Function re(s)tore recopies the original buffer into the template.

(C)orrelation crosscorrelates a template selected from the top channel with a signal. A template selected from the upper channel is crosscorrelated with the signal on the upper channel, leaving the result in the lower channel. If you do not read in a new file after selecting the template, then the template is crosscorrelated with the file from which it came (an autocorrelation of sorts). After a template has been selected, you can read in a new file to perform true crosscorrelation. The output is centered around the selected template.

(Q)RS detect permits inspection of the time-varying internal filter outputs in the QRS detection algorithm described in the book. This algorithm is designed for signals sampled at 200 sps. QRS detection operates on the entire file. When it encounters the end of the data file, it resets the threshold and internal data registers of the filters and starts over, so you may observe a "standing" wave if the data file is a short one.

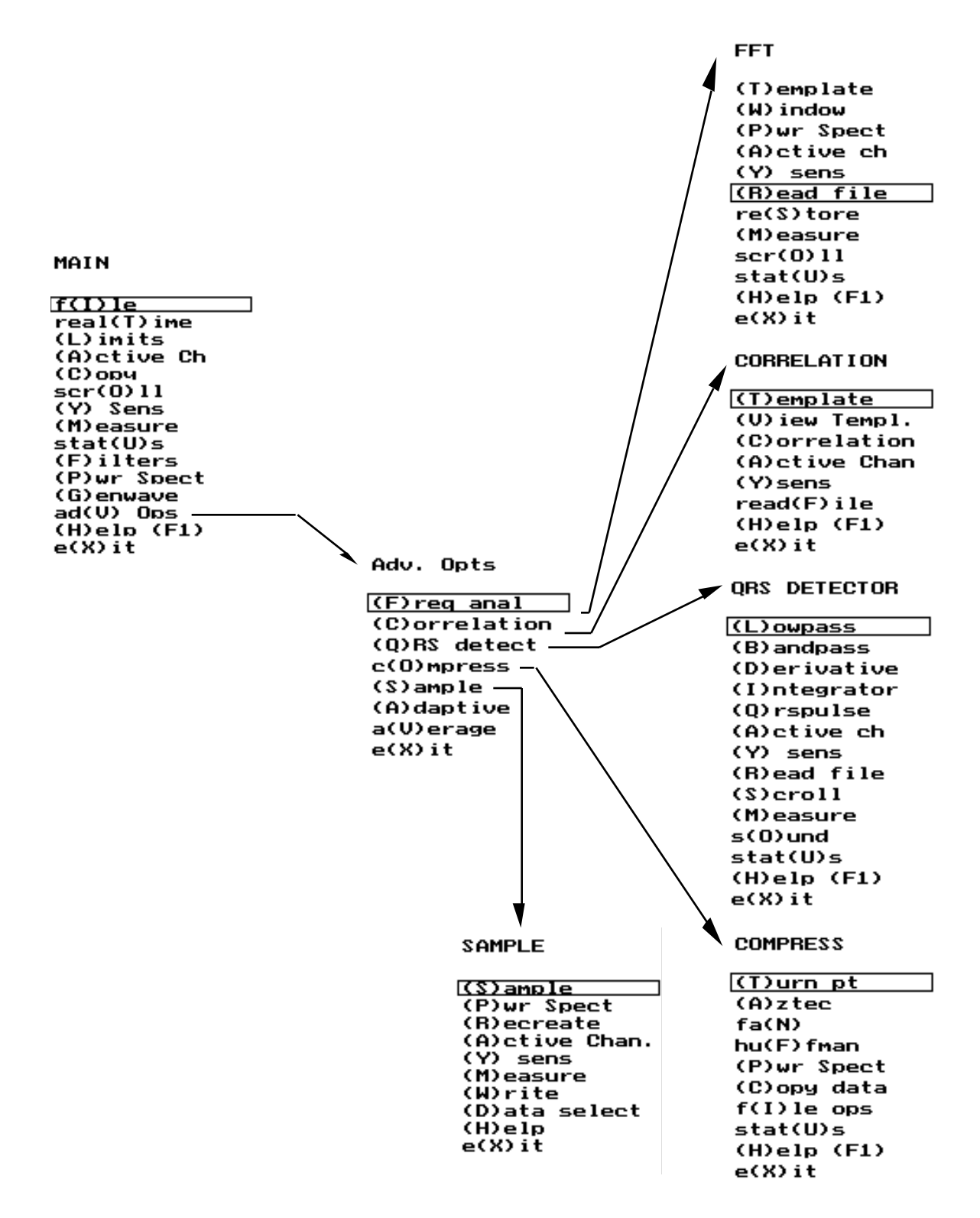

Figure D.5 Advanced options menus.

Function c(O)mpress provides the option to do data compression of a waveform using the turning point, AZTEC, Fan, and Huffman coding algorithms. The data reduction techniques compute approximations to the data in the upper channel. The algorithms operate only on the displayed data. The Turning Point algorithm reduces the number of data points by a factor of two, keeping critical points. The FAN and AZTEC algorithms require a threshold, which determines a trade-off between data reduction and distortion. The user is prompted to enter a value for the threshold, preferably a fraction of the data range (which is displayed). Huffman coding is a lossless algorithm that creates a lookup coding table based on frequency of occurrence of data values. A lookup table must be computed by (M)ake before the data can be compressed by (R)un. (R)un actually compresses then decompresses the data and displays the data reduction ratio. When making the table, first differencing can be used, which generally reduces the range of the data and improves data reduction. If the data range is too great when executing (M)ake, the range of the lookup table will be truncated to 8 bits, and values outside this range will be placed in the infrequent set and prefixed, so data reduction will be poor. The best thing to do in this case is to attenuate the data to a lower range (with a filter like atten40.fil) and then repeat the process.

(s) ample facilitates study of the sampling process by providing the ability to sample waveforms at different rates and reconstruct the waveforms using three different techniques. This module uses one of three waveforms which it generates internally, so you cannot use this module to subsample existing data. The data is generated at 5,000 sps, and you may choose a sampling rate from 1 to 2,500 sps at which to subsample. When you take the power spectrum of data that has been sampled (but not reconstructed), the program creates a temporary buffer filled with 512 points of the original waveform sampled at the specified rate. In other words, even though the displayed data is shown with the intersample spaces, the power spectrum is not computed based on the displayed data (and the 5,000 sps rate) but rather with the data that would have been created by sampling the analog waveform at the specified sample rate. The reason for this is to illustrate a frequency domain representation based on the specified sampling rate, and not the more complicated power spectrum that would result from computing the FFT of the actual displayed data.

Function (A)daptive demonstrates the basic principles of adaptive filtering, and a(V)erage illustrates the technique of time epoch signal averaging.

Figure D.6 shows the **GENWAVE** function that provides a waveform generator. Signals with controlled levels of ran(D)om and 60-H(Z) noise can be synthesized for testing filter designs. In addition to (S)ine, (T)riangle, and s(Q)uare waves, ECGs and other repetitive template-based waveforms can be generated with the t(E)mplate command. Figure D.7 shows two signals synthesized using this function. Figure D.8 shows the nine different templates that are provided for synthesizing normal and abnormal ECG signals. For more details about the **GENWAVE** function, see Appendix E.

| GENWAVEGENWAVE PARAMETERS(S) ineECG1(T)riangleSampling rate is 200 Hzs(Q)uareThere are 5.1 beatst(E)mplatethere is 0% random and 0% 60-Hz(F)req/BPMresolution is 8 bitssample (R)ateamplitude of waveform is 100%(P)ts/(B)eatsamplitude of waveform is 100%call(A)mplituderesol(U)tion(G)enerate(W)rite file(H)elp (F1)e(X)itECG or other TEMPLATEs from default.tpl | noise |
|----------------------------------------------------------------------------------------------------|-------|
|----------------------------------------------------------------------------------------------------|-------|

Figure D.6 Waveform generation.

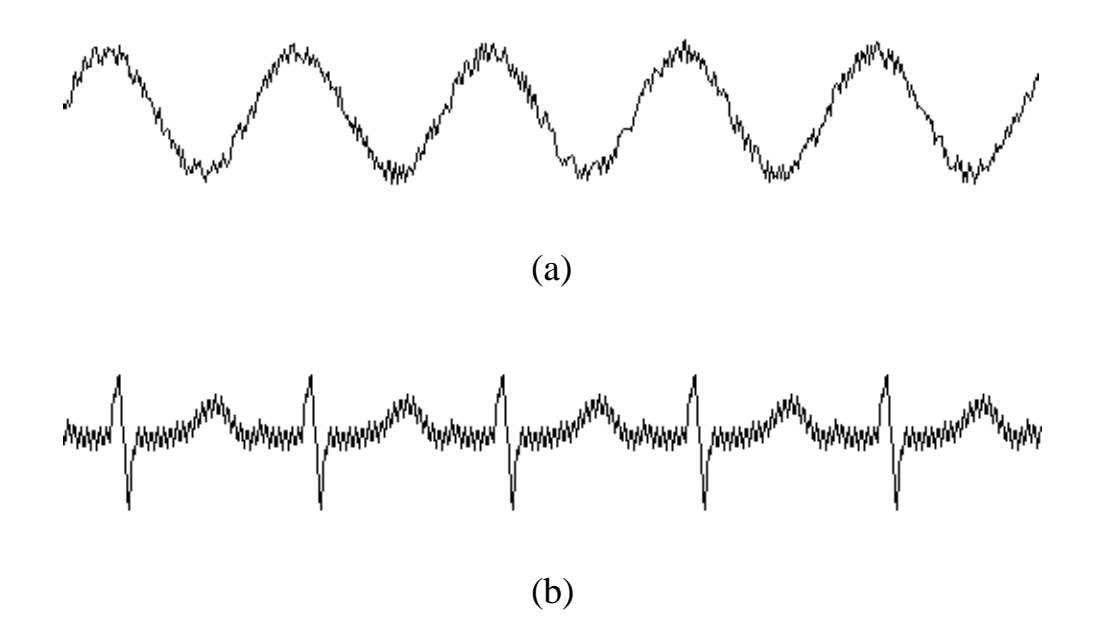

Figure D.7 Waveforms generated using (G)enwave. (a) Two-Hz sine wave with 20% random noise. (b) ECG based on ECG WAVE 1 with 5% 60-Hz noise.

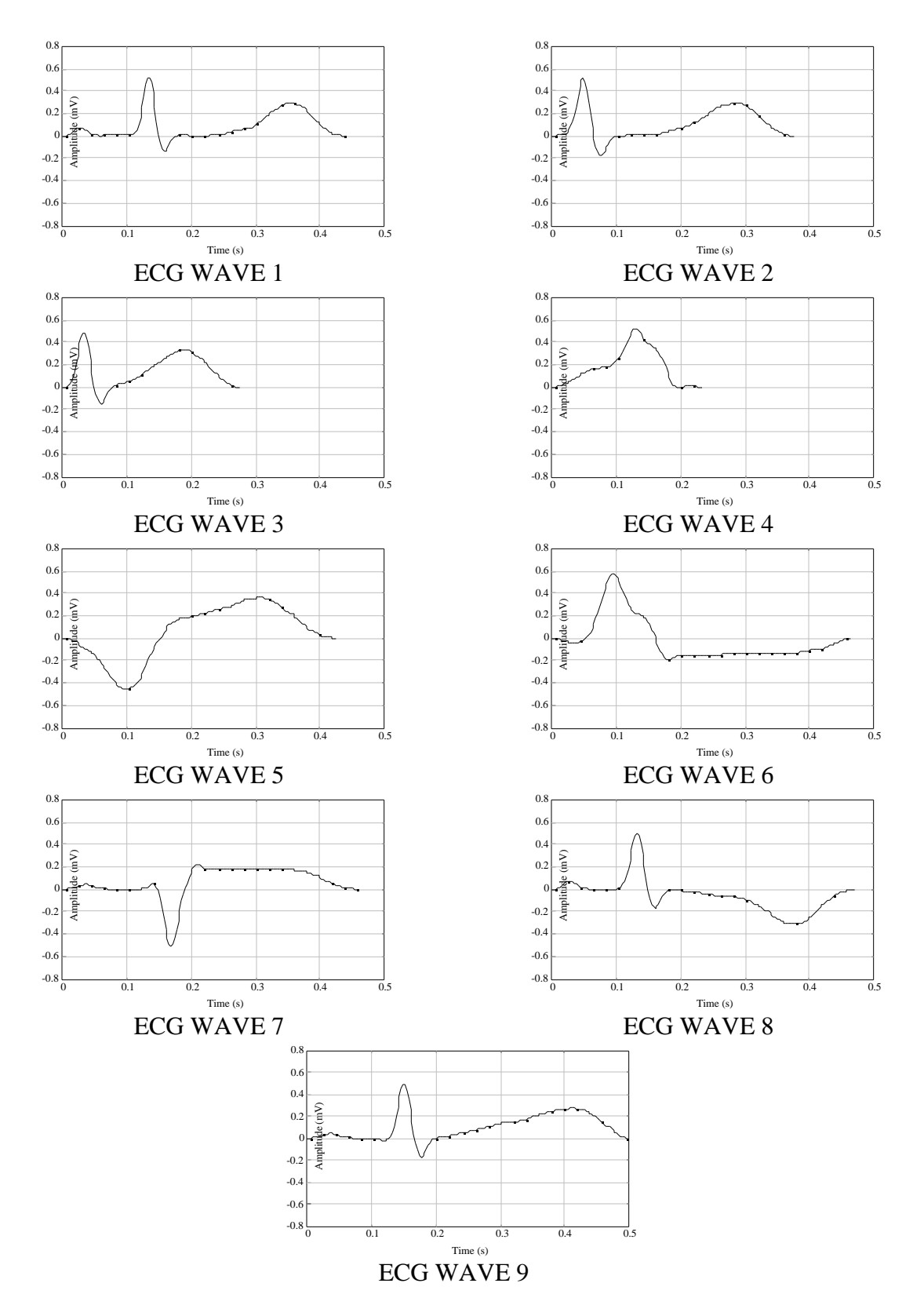

Figure D.8 Templates used by the GENWAVE function to generate ECG waveforms. Template ECG WAVE 1 is normal, the rest are abnormal.